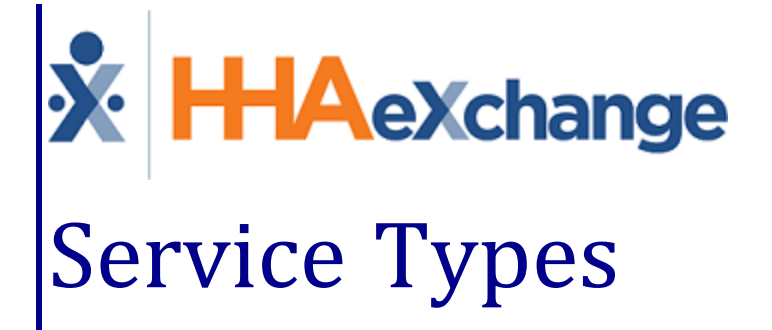

# Process Guide

Managing Multi-Service, Mutual, Linked, & Live-in Visits

## Contents

| Service Types                         | 1  |
|---------------------------------------|----|
| Overview                              | 1  |
| HHAX System Key Terms and Definitions | 1  |
| Multiple Service Visits               | 2  |
| Duty Configuration                    | 2  |
| Contract Service Code                 | 3  |
| Patient Configuration                 | 4  |
| Service Type: Multiple Services       | 5  |
| Authorizations                        | 5  |
| Scheduling and Confirmation           | 6  |
| Edit Services Page                    | 7  |
| Mutual Visits                         | 8  |
| Contract Service Code                 | 8  |
| Patient Configuration                 | 9  |
| Service Type: Mutual with             | 9  |
| Authorizations                        | 10 |
| Scheduling and Confirmation           | 11 |
| Linked Visits                         | 13 |
| Patient Configuration                 | 13 |
| Service Type: Linked with             | 13 |
| Scheduling and Confirmation           | 14 |
| Live-in Visits                        | 16 |
| Contract Service Code                 | 16 |
| Patient Configuration                 | 17 |
| Authorizations                        | 17 |
| Scheduling and Confirmation           | 18 |
| Pre- and Post-Shifts                  | 19 |
|                                       |    |

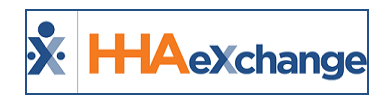

# **Service Types**

## **Overview**

**Service Types** are used to categorize visits in HHAeXchange; particularly, visits which have special scheduling requirements as described in the table below. This guide covers each **Service Type** providing information on setup, use, and management.

| Service Type      | Description                                                                                                    |
|-------------------|----------------------------------------------------------------------------------------------------|
| Multiple Services | A visit that consists of several different billable services, each of which requires a unique Service Code.                                                                                                    |
| Mutual with       | A visit in which Caregivers provide service to two Patients at once. Mutual<br>Visits may be scheduled at the same time without triggering validation<br>issues. The overlapping visit structure mean Caregivers need only Clock In<br>and Out once. |
| Linked with       | A visit in which a Caregivers provide service to two Patients at once. Linked visits are typically scheduled as back-to-back visits. The Caregiver need only Clock In at the beginning of the first visit and Clock Out at the end of the second.    |
| Live-in           | A 24-hour visit in which the Caregiver remains at the Patient's residence overnight. Live-in visits are typically scheduled back-to-back with a single Caregiver.                                                                                    |

Please direct any questions, thoughts, or concerns regarding the content herein to <u>HHAeXchange Cus</u>tomer Support.

## **HHAX System Key Terms and Definitions**

The following provides basic definition of HHAX System key terms applicable throughout the document.

| Term      | Definition                                                                                                    |
|-----------|----------------------------------------------------------------------------------------------------|
| Patient   | Refers to the Member, Consumer, or Recipient. The Patient is the person receiving ser-<br>vices.                                |
| Caregiver | Refers to the Aide, Homecare Aide, Homecare Worker, or Worker. The Caregiver is the person providing services.                  |
| Provider  | Refers to the Agency or organization coordinating services.                                                                     |
| Payer     | Refers to the Managed Care Organization (MCO), Contract, or HHS. The Payer is the organization placing Patients with Providers. |
| ННАХ      | Acronym for HHAeXchange                                                                                                    |

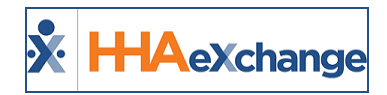

# **Multiple Service Visits**

Tip: You can press Ctrl-F on your keyboard to search this topic.

Multiple Service Visits consist of several different billable services, each requiring a unique Service Code.

For example, an Agency sends **Caregiver A** to **Patient B** from 08:00 to 13:00. In that visit, the Agency bills as follows:

- 2 hours of this service for "Home Management"
- 2 hours of this service for "Personal Care"
- 1 hour of this service for "Nutrition"

When a Patient requires **Multiple Services**, the system captures a single Clock-In and Clock-Out (along with Duties) for the visit. The confirmation is applied to all back-to-back visits for that day, and duties are assigned to each visit based on logic covered in this section.

## **Duty Configuration**

To schedule and confirm **Multiple Service** visits, the Plan of Care (POC) Duties must be configured. Complete the following steps to set up POC Duties.

| Step |                                                                                                    |                                                                                         | Action                                          |                                                                          |                              |
|------|----------------------------------------------------------------------------------------------------|-----------------------------------------------------------------------------------------|-------------------------------------------------|--------------------------------------------------------------------------|------------------------------|
| 1    | Navigate to <b>A</b>                                                                                                    | dmin > Duty List Setu                                                                   | 0.                                              |                                                                          |                              |
| 2    | Select an exis                                                                                                    | Select an existing <b>Duty List Setup</b> or click the <i>New</i> button to create one. |                                                 |                                                                          |                              |
|      | Create or edit Duties of a specific nature under a single <b>Duty Category</b> . <b>Duty Categories</b> allow the system to assign entered Duties to the correct portion of a <b>Multiple Service Visit</b> . |                                                                                         |                                                 |                                                                          |                              |
|      | Edit Duty<br>General<br>* C                                                                                                    | List Configuration                                                                      | Status: Active<br>Office(s): Connecticu<br>Save | 1.102) chrome 50 (Doc Chron<br>T<br>t (All Offices);New York <u>Edit</u> | me 50) 5/17 10:24<br>History |
|      | List of D                                                                                                    | ıties                                                                                   |                                                 |                                                                          | Add                          |
|      | Duty Cod                                                                                                    | le Duty Name                                                                            | Duty Category -                                 | Status                                                                   |                              |
| 3    | 104                                                                                                    | Cleaning                                                                                | Home Management                                 | Active                                                                   | đ                            |
|      | 105                                                                                                    | Pet Care                                                                                | Home Management                                 | Active                                                                   | đ                            |
|      | 109                                                                                                    | Wash Floor                                                                              | Home Management                                 | Active                                                                   | đ                            |
|      | 110                                                                                                    | Laundry                                                                                 | Home Management                                 | Active                                                                   | đ                            |
|      | 108                                                                                                    | Make Bed                                                                                | Home Management                                 | Active                                                                   | đ                            |
|      | 122                                                                                                    | Clean Fridge                                                                            | Homemaker Chore                                 | Active                                                                   | ď                            |
|      | 711                                                                                                    | Weight                                                                                  | Nutrition                                       | Active                                                                   | ď                            |
|      | 106                                                                                                    | Skin Care                                                                               | Personal Care                                   | Active                                                                   | <u> </u>                     |
|      | 100                                                                                                    | Bathroom Assistance                                                                     | Personal Care                                   | Active                                                                   | <u> </u>                     |
|      | 101                                                                                                    | Grooming                                                                                | Personal Care                                   | Active                                                                   |                              |
|      | 102                                                                                                    | Cooking                                                                                 | Personal Care                                   | Active                                                                   | 1                            |
|      | Catagoria                                                                                                    | ala Durba da la su sufa una                                                             | Duty Categories                                 | *i-i*                                                                    |                              |
| 4    | Categorize ea                                                                                                    | ch buty to be perform                                                                   | ed during a <b>wuitiple Serv</b>                | vice visit.                                                              |                              |

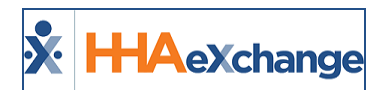

| Step | Action                         |
|------|--------------------------------|
| 5    | Click <b>Save</b> to finalize. |

#### **Contract Service Code**

With **Multiple Service** Duties sorted, continue to setup **Service Codes** for each category. Complete the following steps to create or edit **Service Codes**.

| Step |                                                                                                    | Action                                                                                                    |
|------|----------------------------------------------------------------------------------------------------|----------------------------------------------------------------------------------------------------|
| 1    | Navigate to Admin > Reference Table Mana                                                                                                    | nagement.                                                                                                    |
|      | In the <b>Reference Table</b> dropdown, select th<br>Click the <b>Add</b> button to create a new Service                                                                                                    | he <i>Contract Service Code</i> value in the Fiscal section.<br>ce Code. To edit, click on the <u>Service Code</u> (hyperlink).                                                                                                    |
| 2    | Reference Table Management Search Reference Table: Contract Service Code Search Service Code: Discipline: All                                                                                                   | Enterprise 10.1.3.0 TEXWERDS (HSTE 10.0) IE 11 (Dec IE 10) 7/24 13:59 IE<br>Legend<br>Page Loaded in 0.372 second(s).<br>Contract: All V Rate Type: All V                                                                                                    |
|      | Service Code Discipline Contract Rate Type Visit Ty<br>Hild Standard HHA Caring Hands LLC Hourly Hourly N<br>Hild Hilly HHA Heaven's Care Hourly Hourly Routine<br>HHA Live: In HHA Heaven's Care Daily Routine | Search         Add           Page 1 of 28   host Last           Type         Mutual Allow potential probabiling Bitting<br>Service Type ID         Export Code<br>Code         Revenue Taxonomy HCPCSL ivec.<br>Code         Code In<br>Code         Code International<br>for<br>Export           Non-Skilled No         No         0001         XPR1234         Rev1234         TAX1234         Export<br>International International Internatinternational Inte |
|      | Reference Ta                                                                                                    | able: Contract Service Code                                                                                                    |
|      | The <i>Contract Service Code</i> window opens. C<br>isk). An <b>Export Code</b> is required to use this f                                                                                                    | Complete the required fields (denoted with a red aster-<br>function.                                                                                                    |
|      | Contract Service Code                                                                                                    |                                                                                                    |
|      | * Contract:                                                                                                    | t: Amazon Health                                                                                                    |
|      | * Discipline:                                                                                                    |                                                                                                    |
|      | * Service Code:                                                                                                    | e: Hourly                                                                                                    |
|      | * Visit Type:                                                                                                    | e: Hourly Non-Skilled                                                                                                    |
|      | Mutual:                                                                                                    |                                                                                                    |
| 2    | [h.(A E.,chai.ge support usu on), j:<br>Weekend (Heliday Coder                                                                                                    |                                                                                                    |
| 5    | Apply the Holiday Code to Weekday:                                                                                                    | v: □ 0                                                                                                    |
|      | Code Configuration                                                                                                    |                                                                                                    |
|      |                                                                                                    | Weekday Code Weekend/Holiday Code                                                                                                    |
|      | Export Code:<br>Revenue Code:                                                                                                    |                                                                                                    |
|      | Taxonomy Code:                                                                                                    | e:                                                                                                    |
|      | HCPCS Code:                                                                                                    | e:                                                                                                    |
|      | GL Code:                                                                                                    | e:                                                                                                    |
|      |                                                                                                    | View/Edit Holidays Save Cancel                                                                                                    |
|      | Contract                                                                                                    | t Service Code Window                                                                                                    |
| 4    | Click the <b>Save</b> button to save the Service Co                                                                                                    | ode.                                                                                                    |
| _    | Navigate to Admin > Search Contract and s                                                                                                    | select the Contract authorizing the Multiple Service vis-                                                                                                    |
| 5    | its.                                                                                                    |                                                                                                    |
|      |                                                                                                    |                                                                                                    |

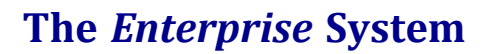

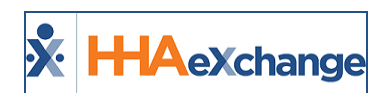

| Step |                                                                                                    | Action                                                                                                    |  |
|------|----------------------------------------------------------------------------------------------------|----------------------------------------------------------------------------------------------------|--|
|      | Click on the <b>Billing Rates</b> tab and then click the on the <b>New Rate</b> button.                                                                                                    |                                                                                                    |  |
| 6    | Contract Setup (Amazing Health)         General Billing Bates         Billing Rates       Billing Collections         Status: Active v         From Date:       7/24/2018         Search Results (12)         Discipling - Service Code         HHA       HIA Hely SS125       1.00       01/01/2018 | Informer 10.1.2.0 Proceeded (All (10.0) 17.11 (All 10.0) 17.21 (All 10.0) 17.21 (All 10.0) 17.21 (All 10.21 (All 10.0) 17.21 (All 10.21 (All 10.21 (All 10.0) 17.21 (All 10.21 (All 10.21 (All 10.0) 17.21 (All 10.21 (All 10 |  |
|      | The <i>Contract Rate</i> window opens. Con                                                                                                    | pplete the required fields (as denoted with red asterisks), as                                                                                                    |  |
|      | illustrated in the following image. Ensu                                                                                                    | ure to select the <b>Service Codes</b> to be used for scheduling                                                                                                    |  |
|      | Multiple Service visits. Click Save.                                                                                                    |                                                                                                    |  |
|      | Contract Rate                                                                                                    |                                                                                                    |  |
|      |                                                                                                    | * Discipline: HHA   * Service Code: HHA Hrly                                                                                                    |  |
| -    |                                                                                                    | From Date: 08/01/2018     To Date: 08/01/2020     Till                                                                                                    |  |
| /    |                                                                                                    | * Rate: 22.000000)\$                                                                                                    |  |
|      | * Billing<br>Hourly Ca                                                                                                    | Units Per Hour: 4<br>p For Invoicing:                                                                                                    |  |
|      | Min Visit I                                                                                                    | Hours: Minutes: Human Annual Annual Annua                                                                                                    |  |
|      |                                                                                                    | Active: 🗹                                                                                                    |  |
|      |                                                                                                    |                                                                                                    |  |
|      | With the Duty Cotogories and Contrac                                                                                                    | Contract New Rate                                                                                                    |  |
|      | code (specifically the <b>Export Code</b> rela                                                                                                    | ted to the service code) and send the information to HHAX                                                                                                    |  |
|      | in the following format:                                                                                                    |                                                                                                    |  |
|      |                                                                                                    |                                                                                                    |  |
| 8    | Duty Category                                                                                                    | Map to Visits with Export Code                                                                                                    |  |
|      | Home Management                                                                                                    | HMGMNT123                                                                                                    |  |
|      | Personal Care                                                                                                    | PSNLCRE123                                                                                                    |  |
|      | Nutrition                                                                                                    | NUTRI123                                                                                                    |  |
|      | Technical Support links or mans these                                                                                                    | e values for the Agency                                                                                                    |  |
| 9    | <b>Note:</b> If an Agency fails to provide the corr                                                                                                    | rect <b>Export Codes</b> , the mapping does not function correctly. Fur-                                                                                                    |  |
|      | thermore, mapping only works for Multipl                                                                                                    | e Service visits.                                                                                                    |  |

## Patient Configuration

Patient information needs to be properly configured to schedule **Multiple Service** visits. This involves designating the Patient as requiring **Multiple Service** visits, as well as setting up **Authorizations** that permit each unique service.

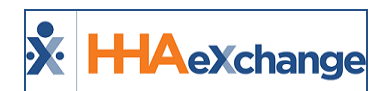

#### **Service Type: Multiple Services**

Complete the following steps to set up Multiple Services scheduling for a Patient.

| Step | А                                                                                                    | ction                                          |  |  |  |
|------|----------------------------------------------------------------------------------------------------|------------------------------------------------|--|--|--|
| 1    | Navigate to the Patient's <b>General</b> page ( <i>Patient</i>                                           | > Search Patient > General).                   |  |  |  |
| 2    | Select the <i>Edit</i> button.                                                                           |                                                |  |  |  |
|      | Select the <i>Multiple Services</i> checkbox under the <b>Service Type</b> field (as illustrated below). |                                                |  |  |  |
|      | General                                                                                                  | History                                        |  |  |  |
|      | Nurse: Select V                                                                                          | * Coordinator: Megyn Kelly                     |  |  |  |
|      | Caregivers with Access to Patient<br>Info via Mobile App:                                                | Coordinator 2: Kenny Williams                  |  |  |  |
|      | EVV Required: 🗹 Change will take effect on the following day                                             | Coordinator 3: Select                          |  |  |  |
| 3    | Disable Automatic Visit Creation 🔲 🛈                                                                     | Service Request Start Date: 06/01/2017         |  |  |  |
|      | Enable FOB Confirmation:                                                                                 | Projected DC Date:                             |  |  |  |
|      | Service Type: V Multiple Services ()                                                                     | Source Of Admission: Hospital                  |  |  |  |
|      | Cluster                                                                                                  | Timesheet Required (Skilled):                  |  |  |  |
|      | Link with:                                                                                               | aryTimesheet Required (Non-Skilled):           |  |  |  |
|      | └ Mutual with: └ Prim                                                                                    | ary Location: Select                           |  |  |  |
|      |                                                                                                    |                                                |  |  |  |
|      | Service Type:                                                                                            | Multiple Services                              |  |  |  |
|      | Click the <b>Save</b> button. Once saved, the system                                                     | confirms back-to-back visits with a single FVV |  |  |  |
| 4    |                                                                                                    |                                                |  |  |  |
|      | Clock-IN and Clock-OUT.                                                                                  |                                                |  |  |  |

#### **Authorizations**

An **Authorization** should be setup for each unique service being provided in a **Multiple Service** visit. For example, an Authorization must be created for *Home Management, Personal Care*, and *Nutrition*. Complete the following steps to create or edit Authorizations.

| Step | Action                                                                                                    |
|------|----------------------------------------------------------------------------------------------------|
| 1    | Navigate to <b>Patient &gt; Patient Search</b> and select the appropriate Patient.                                                                                                   |
| 2    | Select <u>Authorizations/Orders</u> from the left navigation panel.                                                                                                    |
| 3    | Click the Edit link to update an existing Authorization or click Add to create a new one.                                                                                            |
| 4    | The Authorization window appears. Complete all required fields, or any field marked by a red asterisk*. Enter a <b>Service Code</b> that is setup for <b>Multiple Service</b> visit. |

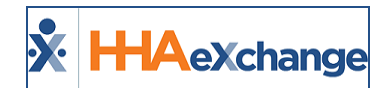

| Step | Action                                                                             |
|------|------------------------------------------------------------------------------------|
|      | HHA Exchange - Patient Authorization                                               |
|      | Authorization ()                                                                   |
|      | Contract: Caring Hands LLC      G     Biscipline: HHA                              |
|      | * Authorization Number: 123456789 Dervice Code: Home Management 🔻 🛈                |
|      | * From Date: 05/01/2016 07/31/2016                                                 |
|      | Type: Hourly Max Units for Auth: 0.0 (in units. enter 0 for unlimited)             |
|      | Period: Daily 🔻 🛈                                                                  |
|      | Sun: Mon: 2.00 Tue: 2.00 Wed: 2.00 Thu: 2.00 Fri: 2.00 Sat:                        |
|      | Document: 🛐<br>Note: File must be 1000 KB in size or smaller.                      |
|      | Notes:                                                                             |
|      | Save Cancel                                                                        |
|      | New Authorization                                                                  |
| E    | Repeat this process until Authorizations have been generated for all Service Codes |
| 5    | tiple Service visits.                                                              |

## **Scheduling and Confirmation**

Complete the following steps to schedule **Multiple Service** Visits.

| Step | Action                                                                                            |  |  |  |
|------|---------------------------------------------------------------------------------------------------|--|--|--|
| 1    | Navigate to <b>Patient &gt; Patient Search</b> and select the appropriate Patient.                |  |  |  |
| 2    | Select <u>Calendar</u> from the left navigation panel.                                            |  |  |  |
| 2    | Add a New non-skilled visit on the selected day. Complete all required fields (denoted with a red |  |  |  |
|      | asterisk*). Ensure to select the correct Service Code.                                            |  |  |  |
|      | Repeat Step 3 until all back-to-back visits have been scheduled. Once complete, these appear in   |  |  |  |
|      | a column on the Patient's <b>Calendar</b> (as illustrated on the image).                          |  |  |  |
|      | 5:1000-1200                                                                                       |  |  |  |
|      |                                                                                                   |  |  |  |
| 4    | S:1200-1400                                                                                       |  |  |  |
|      | B: N<br>Anderson Rebecca                                                                          |  |  |  |
|      | S:1400-1500 0<br>Mutrition                                                                        |  |  |  |
|      | Anderson Rebecca                                                                                  |  |  |  |
|      | Back-to-Back Visits                                                                               |  |  |  |
|      | When the Caregiver Clocks-IN for the first shift, the system automatically confirms all Start and |  |  |  |
|      | End times as set up, as follows:                                                                  |  |  |  |
| 5    | 1. Caregiver Clocks-IN at <b>1000</b> ; system confirms <b>1200</b> End time for first service.   |  |  |  |
|      | 2. System confirms <b>1200</b> Start time and <b>1400</b> End Time for second service.            |  |  |  |
|      | 3. System confirms <b>1400</b> Start Time for third service; Caregiver Clocks OUT and enters      |  |  |  |
|      | Duties at <b>1500.</b>                                                                            |  |  |  |

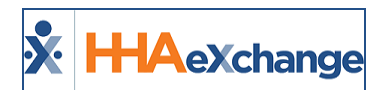

| Step | Action                                                                                              |
|------|----------------------------------------------------------------------------------------------------|
| 6    | Duties are automatically applied to the correct visit when entered at the end of the third service. |

## **Edit Services Page**

The **Edit Services** page is used to review and manage **Multiple Service** visits. Complete the following steps to review information on the Edit Services page.

| Step | Action                                                                                                    |  |  |  |  |  |  |
|------|----------------------------------------------------------------------------------------------------|--|--|--|--|--|--|
| 1    | Navigate to Action > Edit Services.                                                                                                    |  |  |  |  |  |  |
|      | Select an <b>Office</b> , the Week Ending Date and either a Patient or Caregiver to perform a search.                                                                                                    |  |  |  |  |  |  |
| 2    | Edit Services         * Office:       Long Island City         Patient:       McBride Harriet (LIC-S6789,3:)         Last Name, First Name, AdmissionID       Caregiver:         * Week Ending Date:       [05/21/2016]             Search                                                                                                    |  |  |  |  |  |  |
|      | Edit Services > Search for Visits                                                                                                    |  |  |  |  |  |  |
|      | The search results groups back-to-back visits as a single line item displaying visit details (as seen<br>in the following image). From here, visits can be manually confirmed. Updated visits are high-<br>lighted in orange.                                                                                                    |  |  |  |  |  |  |
| 3    | Edit Services         Ciffice:       Long Jaland City       Contrast:       All       Visit Status:       All       Discipline:       All       Discipline:       All       Discipline:       All       Discipline:       All       Discipline:       All       Discipline:       All       Discipline:       All       Discipline:       All       Discipline:       All       Discipline:       All       Discipline:       All       Caregiver       Discipline:       All       Caregiver       Discipline:       All       Caregiver       Discipline:       All       Caregiver       Discipline:       All       Caregiver       Discipline:       All       Caregiver       Discipline:       All       Caregiver       Discipline:       All       Caregiver       Discipline:       All       Caregiver       Discipline:       All       Caregiver       Discipline:       All       Caregiver       Discipline:       All       Caregiver       Discipline:       All       Caregiver       Discipline:       Caregiver       Discipline:       Caregiver       Discipline:       Caregiver       Discipline:       Caregiver       Discipline:       Discipline:       Discipline:       Caregiver       Discipline:       Discipline:       Caregiver       Discipline:       Care |  |  |  |  |  |  |
|      | Multiple Service Visit                                                                                                    |  |  |  |  |  |  |
|      | i o create additional visits/services, click the <b>Add</b> button. An additional line appears with blank fields to complete.                                                                                                    |  |  |  |  |  |  |
| 4    | Inclusion do contributed:       OS/15/2016 - 05/21/2016       NEXT WEEK       NEXT WEEK         Date       Patient       Confirmation       Contract       Service Code       Timesheet         05/17/2016 / bcbrde, tarriet (LIC       [LC-1003] 2 Anieson       1000       1200       05/17/2016       Confirmation       Contract       Service Code       Timesheet         05/17/2016 / bcbrde, tarriet (LIC       [LC-1003] 2 Anieson       1000       1200       05/17/2016       Caring Hands LLC       Home Management       Ri       Ai       If       If                                                                                                    |  |  |  |  |  |  |
|      | Additional Visit/Service                                                                                                    |  |  |  |  |  |  |
| 5    | Click the <b>Save</b> button (either in line item) or at the bottom to save changes.                                                                                                    |  |  |  |  |  |  |

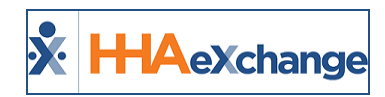

## **Mutual Visits**

Tip: You can press Ctrl-F on your keyboard to search this topic.

The "Mutual with" **Service Type** involves servicing two Patients who have overlapping visits. The Patients receiving service must be linked prior to the visit for service to be scheduled. For example:

- Patient A is setup to receive Mutual service.
- Patient B is setup to receive **Mutual** service.
- Patients A and B are linked.
- Visits on Patient A and B's Calendar may be scheduled at the same time with the same Caregiver.

The setup and scheduling of **Mutual** visits, as well as the logic behind confirmation and Duty assignment is covered in this section.

#### **Contract Service Code**

**Mutual visits** can only be scheduled with **Service Codes** assigned for this **Service Type**. Complete the following steps to create or edit **Service Codes**.

| Step | Action                                                                                            |                                                        |               |                                   |                  |                                          |               |              |               |                |                                 |                                          |   |
|------|---------------------------------------------------------------------------------------------------|--------------------------------------------------------|---------------|-----------------------------------|------------------|------------------------------------------|---------------|--------------|---------------|----------------|---------------------------------|------------------------------------------|---|
| 1    | Naviga                                                                                            | gate to <b>Admin &gt; Reference Table Management</b> . |               |                                   |                  |                                          |               |              |               |                |                                 |                                          |   |
|      | Select Contract Service Code (under the Fiscal section) from the Reference Table field. Click the |                                                        |               |                                   |                  |                                          |               |              | Click the     |                |                                 |                                          |   |
|      | Aaa bu                                                                                            | tton to ci                                             | eate a        | Service C                         | Lode.            |                                          |               |              |               |                |                                 |                                          |   |
|      | R                                                                                                 | eference Table Mar                                     | agement       |                                   |                  |                                          |               | Enterpri     | .1.1 TELXWEBO | rome/50.0.2667 | ?) chrome 50 (Doc               | Chrome 50<br>10:                         |   |
|      |                                                                                                   | Search<br>Reference Table:                             | Contract Serv | ice Code 🛛 🔻                      |                  |                                          |               |              |               |                |                                 | Legend                                   |   |
| 2    | þ.                                                                                                | Search Results                                         |               |                                   |                  |                                          |               |              |               |                |                                 | Add                                      |   |
|      |                                                                                                   | Service Code                                           | Discipline    | <u>Contract</u>                   | <u>Rate Type</u> | <u>Visit Type</u>                        | <u>Mutual</u> | Revenue Code | Export Code   | HCPCS Code     | Live-in Units A<br>for Export P | 1 <u>2 3</u><br>Illow<br>vatient<br>hift |   |
|      |                                                                                                   | HHA Standard<br>HHA Hourly Reg                         | нна<br>нна    | Caring Hands LLC<br>Heaven's Care | Hourly<br>Hourly | Hourly Non-Skilled<br>Hourly Non-Skilled | No<br>No      |              |               |                | N                               | 0                                        |   |
|      |                                                                                                   | HHA Live-In                                            | HHA           | Heaven's Care                     | Reference Table  | e: Contract                              | Serv          | ice Code     |               |                | 1 N                             | 0                                        |   |
|      | The Co                                                                                            | ntract Se                                              | rvice C       | ode wind                          | low opens. Co    | mnlete                                   | all re        |              | iolds o       | or any f       | field ma                        | arked by a                               | _ |
| 3    | red astorick* and coloct the Mutual checkboy. Click Save                                          |                                                        |               |                                   |                  |                                          |               |              |               |                |                                 |                                          |   |
|      | i eu ast                                                                                          |                                                        | a selec       | i the <b>Mut</b>                  |                  | . CIICK <b>3</b> 0                       | ve.           |              |               |                |                                 |                                          |   |

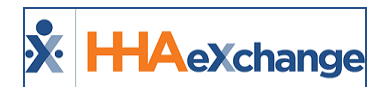

| Step |                                                                                                    | Action                                                                                                    |                             |  |  |  |
|------|----------------------------------------------------------------------------------------------------|----------------------------------------------------------------------------------------------------|-----------------------------|--|--|--|
|      |                                                                                                    | Contract Service Code                                                                                                    |                             |  |  |  |
|      | -                                                                                                    | Contract Service Code Window                                                                                                    |                             |  |  |  |
| 4    | Navigate to <b>Admin &gt; Searcl</b>                                                                                       | h Contract and select the Contract authorizin                                                                                                    | g the <b>Mutual</b> visits. |  |  |  |
| 5    | Navigate to the <i>Billing Rates</i> section and click the <b>New Rate</b> button to open the <i>Contract Rate</i> window. |                                                                                                    |                             |  |  |  |
| 6    | be used for scheduling <b>Mut</b>                                                                                          | tual visits. Click <i>Save</i> .                                                                                                    |                             |  |  |  |
|      |                                                                                                    | * Billing Units Per Hour: 4<br>Hourly Cap For Invoicing: Hours: Minutes: Minutes: Minu |                             |  |  |  |

#### **Patient Configuration**

To schedule **Mutual visits**, Patient information must be properly configured. This involves designating Patients as requiring **Mutual visits**, linking two Patients together, defining a **Primary Patient**, and setting up **Authorizations**.

#### Service Type: Mutual with

Complete the following steps to designate a Patient as requiring **Mutual visits**.

| Step | Action                                                                             |
|------|------------------------------------------------------------------------------------|
| 1    | Navigate to <b>Patient &gt; Patient Search</b> and select the appropriate Patient. |

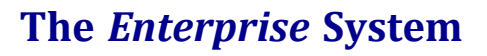

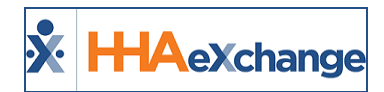

| Step | Action                                                                                                    |  |  |  |  |  |
|------|----------------------------------------------------------------------------------------------------|--|--|--|--|--|
| 2    | Select <u>General</u> from the left nav and click the <i>Edit</i> button.                                                                                                    |  |  |  |  |  |
| 3    | In the Service Type field, select the Mutual With value. Two Patients must be linked to save changes when selecting this option. Click the "?" link to the right of the field to search for the "mutual" Patient.                                                                                                    |  |  |  |  |  |
| 4    | <b>Note:</b> The system only allows two Patients for <b>Mutual visits</b> if they have the same phone number on record.<br>Select the <b>Primary</b> checkbox to assign the Patient as the primary which allows the system to                                                                                                    |  |  |  |  |  |
|      | recognize which Patient's Duties are being entered first when a Caregiver Clocks OUT.                                                                                                    |  |  |  |  |  |
|      | Profiles (as seen in the following image).                                                                                                    |  |  |  |  |  |
| 5    | Patient Info - Active         MUTUAL WITH - [HARRIS TYLER(Active)]           Name: Guide David         Admission ID: LIC-900064         Patient ID:         Contract: Caring Hands LLC           DOB: 03/01/1915         Primary Alt. Patient ID:         Home Phone:         973-747-2712         Address: 47-12 39th Street, New York           Coordinators: Jon Franqui         Office: Long Island City         Languages:         City, NY, 11194 |  |  |  |  |  |
|      | <b>Mutual Patient Header</b><br><b>Note:</b> Click on the linked Patient's name to toggle between each of the Patients.                                                                                                    |  |  |  |  |  |

#### **Authorizations**

**Authorizations** must be set up for each Patient in a mutual case. Complete the following steps to create or edit **Authorizations**.

| Step | Action                                                                                            |
|------|---------------------------------------------------------------------------------------------------|
| 1    | Navigate to <b>Patient &gt; Patient Search</b> and select the appropriate Patient.                |
| 2    | Select <u>Authorizations/Orders</u> from the left navigation panel.                               |
| 3    | Click the <u>Edit</u> link or click the <b>Add</b> button to create a new one.                    |
| 4    | In the Patient Authorization window, complete the required fields (denoted with a red asterisk*). |
|      | Ensure to enter a <b>Service Code</b> that is set up for <b>Mutual Visit</b> .                    |

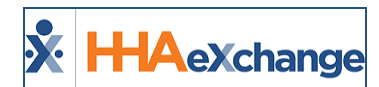

| Step | Action                                                                   |
|------|--------------------------------------------------------------------------|
|      | HHA Exchange - Patient Authorization                                     |
|      | Authorization () History                                                 |
|      | * Contract: Caring Hands LLC V (i) * Discipline: HHA V (i)               |
|      | * Authorization Number: 123444333                                        |
|      | * From Date: 05/01/2016 1 * To Date: 05/31/2017                          |
|      | Type: Hourly Max Units for Auth: 0.00 (in units, enter 0 for unlimited)  |
|      | Period: Daily 🔻 🛈                                                        |
|      | Sun: 0.00 Mon: 4.00 Tue: 4.00 Wed: 4.00 Thu: 4.00 Fri: 4.00 Sat: 0.00 () |
|      | Document:  Note: File must be 1000 KB in size or smaller.                |
|      | Notes:<br>(500 Character Limit)                                          |
|      | Save Cancel                                                              |
|      | New Authorization                                                        |
| 5    | Complete this process for both Patients in the <b>Mutual</b> case.       |

## **Scheduling and Confirmation**

Complete the following steps to schedule **Mutual Visits**.

| Step | Action                                                                                                    |  |  |  |  |  |
|------|----------------------------------------------------------------------------------------------------|--|--|--|--|--|
| 1    | Navigate to <b>Patient &gt; Patient Search</b> and select the <b>Primary</b> Patient.                                                                                                    |  |  |  |  |  |
| 2    | Select <u>Calendar</u> from the left navigation panel.                                                                                                    |  |  |  |  |  |
| 3    | Select a date and add a <b>New non-skilled visit</b> . Complete all required fields (denoted with red asterisk*). Ensure to select the correct <b>Service Code</b> . Click <i>Save</i> .                                     |  |  |  |  |  |
| 4    | Upon saving the visit, a warning " icon in the visit cell appears. This warning indicates that the other Patient in the mutual case (referred to as a "Secondary Patient") does not have a matching visit on their calendar. |  |  |  |  |  |
|      | Primary Patient Scheduled                                                                                                    |  |  |  |  |  |
|      | Navigate to the Secondary Patient's <b>Calendar</b> and create a new visit to match the scheduling details of the Primary Patient. Once saved, the warning icon is removed from the Calendar.                                |  |  |  |  |  |

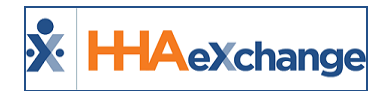

| Step |                                    | Action                                                                                                    |
|------|------------------------------------|----------------------------------------------------------------------------------------------------|
|      |                                    | S:1000-1200 T PM i<br>B: N<br>Abreu Alex T X<br>Primary and Secondary Patient: Matching Schedules                                                                                                    |
| 5    | The Car<br>the EV<br>Clockin<br>1. | regiver is only required to Clock-IN and Clock-OUT once for <b>both</b> visits. The system applies<br>/ to both visits if they are scheduled correctly. Duties are entered for both Patients when<br>g OUT. For example:<br>Caregiver Clocks IN at <b>1000</b> .            |
|      | 2.                                 | The system applies the EVV to the scheduled visit on both the Primary and Secondary Patient's <b>Calendar</b> .                                                                                                    |
|      | 3.                                 | Caregiver Clocks OUT at <b>1200.</b> The Caregiver enters the Primary Patient's duties first, followed by <b>00</b> or <b>000</b> (depending on your Agencies IVR settings). The Caregiver then enters the Secondary Patient's duties, followed by <b>00</b> or <b>000.</b> |
|      | 4.                                 | The system applies the EVV and duties to the scheduled visit on both the Primary and Secondary Patient's <b>Calendar</b> .                                                                                                    |

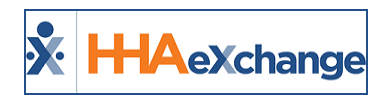

# **Linked Visits**

The "Linked with" **Service Type** involves servicing two Patients who have back-to-back visits. The Patients receiving service must be linked prior to the visit for service to be properly confirmed. For example:

- Patient A is setup to receive Linked service.
- Patient B is setup to receive Linked service.
- Patients A and B are linked.
- Visits on Patient A and B's Calendar may be scheduled back-to-back and confirmed using a single EVV Clock-IN and Clock-OUT.

The setup and scheduling of **Linked Visits**, as well as the logic behind confirmation and Duty assignment is covered in this section.

## **Patient Configuration**

Patient information needs to be properly configured to schedule **Linked** visits. This involves designating Patients as requiring **Linked** visits, linking two Patients together, defining a **Primary** Patient, and setting up **Authorizations**.

#### Service Type: Linked with

Complete the following steps to designate a Patient requiring Linked Visits.

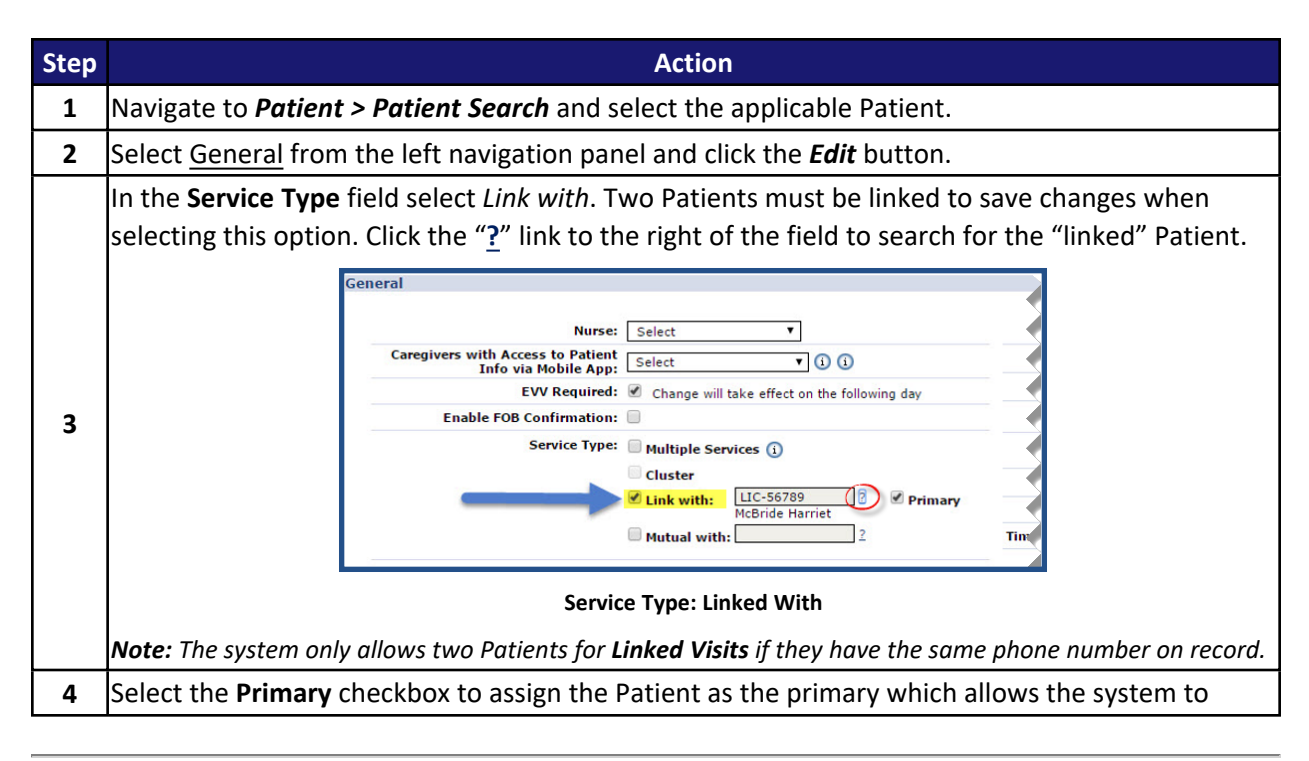

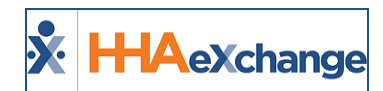

| Step | Action                                                                                                    |  |  |  |  |  |  |
|------|----------------------------------------------------------------------------------------------------|--|--|--|--|--|--|
|      | recognize which Patient's Duties are being entered first when a Caregiver Clocks OUT.                                                                                                    |  |  |  |  |  |  |
|      | Once a successful link is made between two Patients, a header message displays in both Patient Profiles (as seen in the following image).                                                                                                    |  |  |  |  |  |  |
| 5    | Patient Info - Active         LINK WITH - [MCBRIDE HARRIET(Active)]           Name: Smith Louise Jane         Admission ID: LIC-900004         Patient ID:         Contract: Caring Hands LLC           DOB: 03/14/1947         Primary Alt. Patient ID:         Home Phone: 212-990-1010         Address: LONG ISLAND CITY, NY, (1101) |  |  |  |  |  |  |
|      | Linked Patient Header                                                                                                    |  |  |  |  |  |  |
|      | <b>Note:</b> Click on the linked Patient's name to toggle between each of the Patients.                                                                                                    |  |  |  |  |  |  |

## **Scheduling and Confirmation**

Complete the following steps to schedule Linked Visits.

| Step | Action                                                                                                    |  |  |  |  |  |  |
|------|----------------------------------------------------------------------------------------------------|--|--|--|--|--|--|
| 1    | Navigate to <b>Patient &gt; Patient Search</b> and select the <b>Primary</b> Patient                                                                                                    |  |  |  |  |  |  |
| 2    | Select Calendar from the left pavigation panel                                                                                                    |  |  |  |  |  |  |
| 2    | Select <u>Calendar</u> from the left havigation panel.                                                                                                    |  |  |  |  |  |  |
| 3    | Select a date and add a <b>New non-skilled visit</b> . Complete all required fields (denoted with red asterisk*). Ensure to select the correct <b>Service Code</b> . Click <i>Save</i> .            |  |  |  |  |  |  |
|      | Upon saving the visit, a warning " icon in the visit cell appears. This warning indicates that the other Patient in the mutual case (referred to as a "Secondary Patient") does not have a matching |  |  |  |  |  |  |
|      | visit on their calendar.                                                                                                    |  |  |  |  |  |  |
|      | S:1400-1600 T LP (1)<br>U:<br>B: N<br>Smith Jack T X                                                                                                    |  |  |  |  |  |  |
| -    | Primary Patient Scheduled                                                                                                    |  |  |  |  |  |  |
|      | Navigate to the Secondary Patient's <b>Calendar</b> and create a new visit to match the scheduling details of the Primary Patient. Once saved, the warning icon is removed from the Calendar.       |  |  |  |  |  |  |
|      | S:1600-1800 T LS (i)<br>V:<br>B: N<br>Smith Jack T X<br>Primary and Secondary Patient: Matching Schedules                                                                                           |  |  |  |  |  |  |
| _    | The Caregiver is only required to Clock-IN and Clock-OUT once for <b>both</b> visits. The system applies                                                                                            |  |  |  |  |  |  |
| 5    | the EVV to both visits if they are scheduled correctly. Duties are entered for both Patients when                                                                                                   |  |  |  |  |  |  |

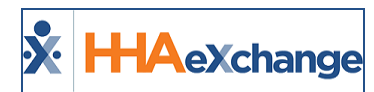

| Step |         | Action                                                                                                    |
|------|---------|----------------------------------------------------------------------------------------------------|
|      | Clockin | g OUT. For example:                                                                                                    |
|      | 1.      | Caregiver Clocks IN at <b>1400</b> for the first visit.                                                                                                    |
|      | 2.      | The system applies two confirmations at <b>1600</b> ; one to close the first visit for the Primary Patient, and a second to begin the second visit for the Secondary Patient.                                                                                               |
|      | 3.      | Caregiver Clocks OUT at <b>1800.</b> The Caregiver enters the Primary Patient's duties first, followed by <b>00</b> or <b>000</b> (depending on your Agencies IVR settings). The Caregiver then enters the Secondary Patient's duties, followed by <b>00</b> or <b>000.</b> |
|      | 4.      | The system applies the EVV to the second visit.                                                                                                    |
|      | 5.      | The Duties are sorted to the appropriate Patient/visit.                                                                                                    |

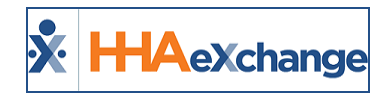

# **Live-in Visits**

Tip: You can press Ctrl-F on your keyboard to search this topic.

A "Live-in" visit is not a **Service Type**. **Live-in Visits** require a unique **Service Code**, **Billing Rate**, and **Authorization**. Confirmation for Live-in visits differ from normal visits if they are scheduled back-to-back.

## **Contract Service Code**

Complete the following steps to create or edit Service Codes for Live-in visits.

| Step | Action                                                                                                    |  |  |  |  |
|------|----------------------------------------------------------------------------------------------------|--|--|--|--|
| 1    | Navigate to Admin > Reference Table Management.                                                                                                    |  |  |  |  |
|      | Select <i>Contract Service Code</i> (under the Fiscal category) from the <b>Reference Table</b> dropdown.                                                                                                    |  |  |  |  |
| 2    | Reference Table Management     10       Search     10       Reference Table:     Contract Service Code       Image: Search Results     Image: Search Results       Service Code     Discipline       Service Code     Discipline       Contract     Rate Type       Visit Typ:     Visit Typ:       Visit Typ:     Visit Typ: |  |  |  |  |
| 3    | Reference Table: Contract Service Code         On the Contract Service Code window, complete the required fields (denoted with red asterisks).         For Rate Type, Daily must be selected. Click Save.         Contract Service Code         * Discipline: HHA         * Ontract Service Code         * Discipline: HHA         * Contract: Caring Hands LLC         * Service Code: HHA Live-In         * Service Code: HHA Live-In         * Service Code: HHA Live-In         * Service Code: HHA Live-In         * Service Code: HHA Live-In         * Service Code: HHA Live-In         * Service Code: HHA Live-In         * Service Code: HHA Live-In         * Service Code: HHA Live-In         * Service Code: HHA Live-In         * Service Code: Window                                                                                                    |  |  |  |  |
| 4    | Navigate to <i>Admin &gt; Search Contract</i> and select the Contract authorizing the Live-in visits.                                                                                                    |  |  |  |  |
| 5    | Navigate to the <b>Billing Rates</b> section and click on the <i>New Rate</i> button to open the <i>Contract Rate</i> window. Complete all required fields (denoted with red asterisk*). Ensure to enter a <b>Billing Units</b> value of 1 and a <b>Min Visit Hours for Daily</b> value of 1300.                                                                                                    |  |  |  |  |

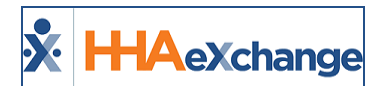

| Step |                                                                                                    |                                                                                | Action                                                                                  |                                                                          |
|------|----------------------------------------------------------------------------------------------------|--------------------------------------------------------------------------------|-----------------------------------------------------------------------------------------|--------------------------------------------------------------------------|
|      | <b>Note: Live-in</b> visits are bille<br>tem bills the visit at a flat r<br>visit scheduled for less thar<br>Click <b>Save</b> . | d at a flat rate (requir<br>ate instead of an hour<br>a 13 hours is not billed | red). Once a visit has cros<br>ly. Setting the <b>Min Visit</b> i<br>at an hourly rate. | sed the 13-hour threshold, the sys-<br>Hours For Daily to 1300 ensures a |
|      |                                                                                                    | Contract Rate                                                                  |                                                                                         | History                                                                  |
|      |                                                                                                    | * Discipline:                                                                  | ННА                                                                                     |                                                                          |
|      |                                                                                                    | * Service Code:                                                                | HHA Live-In 🔻                                                                           |                                                                          |
|      |                                                                                                    | * From Date:                                                                   | 07/01/2016                                                                              |                                                                          |
|      |                                                                                                    | * To Date:                                                                     | 0//31/2017                                                                              |                                                                          |
|      |                                                                                                    | * Rate:                                                                        | 120.000000\$                                                                            |                                                                          |
|      |                                                                                                    | * Billing Units:<br>Hourly Cap For Invoicing:                                  | 1.00                                                                                    |                                                                          |
|      |                                                                                                    | Hours:                                                                         | Minutes:                                                                                |                                                                          |
|      |                                                                                                    | Min Visit Hours For Daily:                                                     | 1300 (HHMM)                                                                             |                                                                          |
|      |                                                                                                    | Active:                                                                        |                                                                                         |                                                                          |
|      |                                                                                                    |                                                                                | Save Cancel                                                                             |                                                                          |
|      |                                                                                                    |                                                                                |                                                                                         |                                                                          |
|      |                                                                                                    | Nev                                                                            | <pre>/ Contract Rate</pre>                                                              |                                                                          |

## **Patient Configuration**

Patient information must be properly configured to schedule **Live-in Visits** which involves setting up **Authorizations** that permit the Live-In specific **Service Code**.

#### Authorizations

An **Authorization** must be setup for service provided in a **Live-In Visit**. Complete the following steps to create or edit an **Authorization**.

| Step | Action                                                                                                    |
|------|----------------------------------------------------------------------------------------------------|
| 1    | Navigate to <b>Patient &gt; Patient Search</b> and select the applicable Patient.                                                                                                    |
| 2    | Select <u>Authorizations/Orders</u> from the left navigation panel.                                                                                                    |
| 3    | Click the <u>Edit</u> link or click the <b>Add</b> button to create a new one.                                                                                                    |
| 4    | In the <i>Patient Authorization</i> window, complete the required fields (denoted with a red asterisk*).<br>Ensure to enter a <b>Service Code</b> that is set up for <b>Live-In Visit</b> . Select <i>Daily</i> for the <b>Period</b> and set<br>each day the Patient receives service to <i>24</i> . |

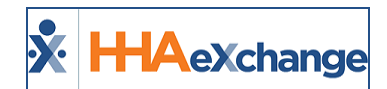

| Step | Action                                                                |  |
|------|-----------------------------------------------------------------------|--|
|      | HHA Exchange - Patient Authorization                                  |  |
|      | Authorization (i)                                                     |  |
|      | * Contract: Caring Hands LLC V () * Discipline: HHA V ()              |  |
|      | * Authorization Number: 123456789 0 Service Code: HHA Live-In 🔻 🛈     |  |
|      | * From Date: 07/01/2016 📰 🛈 * To Date: 07/25/2017 📰                   |  |
|      | Type: Daily Max Units for Auth: 0.0 (in units. enter 0 for unlimited) |  |
|      | Period: Daily V 3                                                     |  |
|      | Sun:Mon: 24.00 Tue: 24.00 Wed: 24.00 Thu: 24.00 Fri: 24.00 Sat: ()    |  |
|      | Document:                                                             |  |
|      | Notes:                                                                |  |
|      | Save Cancel                                                           |  |
|      | New Authorization                                                     |  |
| 5    | Click <b>Save</b> .                                                   |  |

## **Scheduling and Confirmation**

Complete the following steps to schedule Live-in Visits.

| Step | Action                                                                                                    |
|------|----------------------------------------------------------------------------------------------------|
| 1    | Navigate to <b>Patient &gt; Patient Search</b> and select the applicable Patient.                                                                                                    |
| 2    | Select <u>Calendar</u> from the left navigation panel.                                                                                                    |
| 3    | Select a date and add a <b>New non-skilled visit</b> . Complete all required fields (denoted with red asterisk*). Ensure to select the correct <b>Service Code</b> . For <b>Live-in Visits</b> , ensure to schedule the hours from <i>0800-0800</i> to indicate a 24-hour shift. Click <i>Save</i> . |
|      | Live-in Visits are confirmed with a single Clock IN and Clock OUT if they are not scheduled back-                                                                                                    |
|      | to-back with another <b>Live-in</b> visit.                                                                                                    |
| 4    | S:0800-0800<br>V:<br>B: N<br>Smith Jack                                                                                                    |
|      | If scheduled back-to-back, the process is as follows:                                                                                                    |
|      | 1. The Caregiver Clocks IN at <b>0800</b> for the first visit.                                                                                                    |
| 5    | 2. The Caregiver Clocks OUT at <b>0800</b> the following day and enters Duties.                                                                                                    |
|      | <ol> <li>The system automatically Clocks IN the Caregiver for the next visit at 0800 if they are<br/>scheduled to work it.</li> </ol>                                                                                                    |

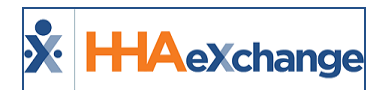

| Step | Action                                                                                                 |
|------|----------------------------------------------------------------------------------------------------|
|      | 4. The Caregiver need only Clock OUT and enter Duties for each subsequent visit. The sys-              |
|      | tem automatically clocks them IN once the Clock OUT EVV is received.                                   |
|      | Note: This automated process only works if the Caregiver Clocks OUT within 30 minutes of the scheduled |
|      | end time, or by <b>0830</b> .                                                                          |

## **Pre- and Post-Shifts**

The **Pre-Shift** and **Post-Shift** functions allows one to make schedule changes by inserting partial shifts before or after a **Live-in** visit. These shifts are typically scheduled when a Caregiver must arrive and relieve the previous Caregiver before the normal transition time, or when a Caregiver must stay later than the original transition time if their replacement cannot arrive on time.

Complete the following to enter a **Pre-Shift** or **Post-Shift**.

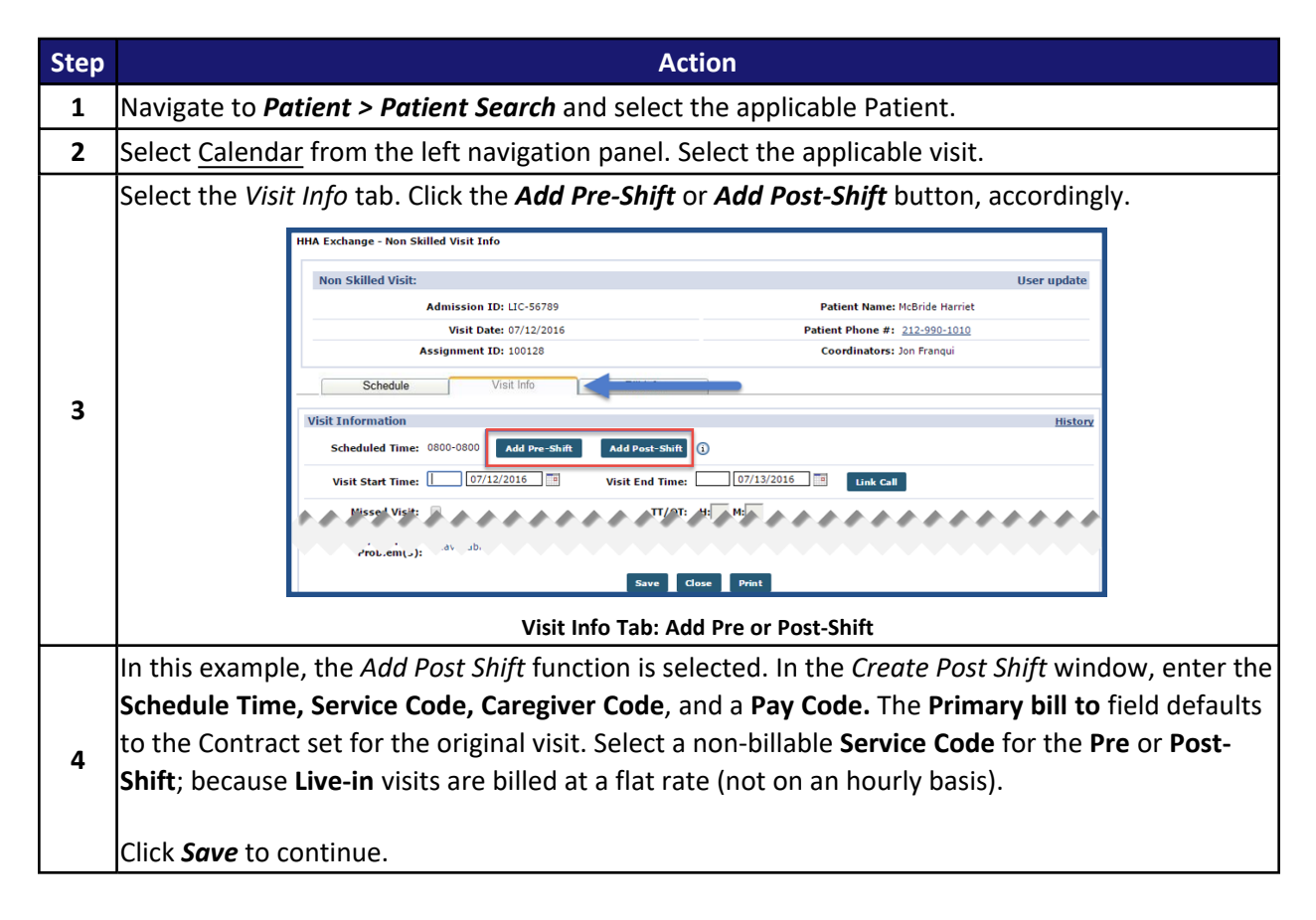

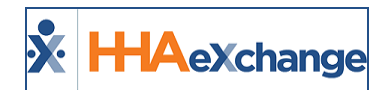

| Step |                               |                                                                        | Action                         |                                                |                                  |
|------|-------------------------------|------------------------------------------------------------------------|--------------------------------|------------------------------------------------|----------------------------------|
|      |                               | Create Post-Shift                                                      |                                |                                                |                                  |
|      |                               | * Schedule T                                                           | Fime: 0600 - 0800 H:           | M:                                             |                                  |
|      |                               | * Primary bi                                                           | II to: Caring Hands LLC        | T                                              |                                  |
|      |                               | * Service C                                                            | Code: Non-Billable             | ¥                                              |                                  |
|      |                               | * Caregiver Co                                                         | ode: LIC-1003                  | ?                                              |                                  |
|      |                               |                                                                        | Anderson Rebecca<br>100003     |                                                |                                  |
|      | -                             | * Pay C                                                                | Code: HHA Base                 | •                                              | ]                                |
|      | At                            | tter saving, a new shift will be<br>he original shift will have its Sc | created with the information e | entered here.<br>accommodate for the new Post- | -Shift,                          |
|      | -                             |                                                                        | Sa ve Close                    |                                                |                                  |
|      |                               |                                                                        | Create a Post-Shi              | ft                                             |                                  |
|      | On the <b>Calendar</b> pag    | the added <b>Post</b>                                                  | -Shift annears in              | Pink Note that the                             | <b>Schedule Time</b> for the     |
|      | previous <b>Live-in</b> visit | has been adjuste                                                       | d in accordance v              | with the <b>Schedule 1</b>                     | Time of the Post-Shift.          |
|      |                               |                                                                        |                                |                                                |                                  |
|      | S:08                          | 00-0600 T i                                                            | S:0600-0800 T                  | i) S:0800-0800                                 | 13<br>(i)                        |
| _    | <u>V:</u><br><u>B:</u> N      |                                                                        | <u>V:</u><br><u>B:</u> N       | <u>►</u> B: N                                  |                                  |
| 5    | Davis                         | <u>s Julia</u>                                                         | Anderson Rebecca               | Davis Julia                                    | X                                |
|      |                               | U                                                                      | V:<br>B: N                     |                                                | U                                |
|      |                               |                                                                        | Davis Julia                    | X                                              |                                  |
|      |                               |                                                                        |                                | 1                                              |                                  |
|      |                               |                                                                        | Post-Shift Schedul             | ed                                             |                                  |
| 6    | Correct the Post-Shif         | ft to pass Prebillin                                                   | g and Billing Revie            | ew exception page                              | s. Navigate to <b>Admin &gt;</b> |
| Ŭ    | Reference Table Ma            | nagement and se                                                        | lect the non-billa             | ble Service Code.                              |                                  |
|      | On the Contract Serv          | /ice Code page, se                                                     | lect the <b>Bypass P</b>       | rebilling Validation                           | ns and Bypass Billing            |
|      | Review Validations            | checkboxes.                                                            |                                |                                                |                                  |
| 7    | Click Sava                    |                                                                        |                                |                                                |                                  |
|      | CIICK Save.                   |                                                                        |                                |                                                |                                  |
|      | Visits scheduled with         | the Non-Billable                                                       | Service Code byp               | bass all validations                           | on the <b>Prebilling</b> and     |
|      | Billing Review excep          | tion pages.                                                            |                                |                                                | -                                |

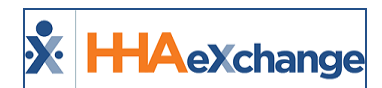

| Step |                                                            | Action                                              |
|------|------------------------------------------------------------|-----------------------------------------------------|
|      | Contract Service Code                                      |                                                     |
|      | * Discipline                                               | e: PCA 🔻 🚺                                          |
|      | * Contract                                                 | t: Caring Hands LLC 🔻 🚺                             |
|      | * Service Code                                             | e: Non-Billable                                     |
|      | * Rate Type                                                | e: Daily 🔻 i                                        |
|      | * Visit Type                                               | e: Hourly Non-Skilled 🔻 i                           |
|      | Mutual                                                     | I: 🔲 🛈                                              |
|      | Allow Patient Shift Overlap                                | »: 🔲 🚺                                              |
|      | Bypass Prebilling Validations                              | s: 🗹 🚺                                              |
|      | Bypass Billing Review Validations                          | s: 🗹 🚺                                              |
|      | Export Code                                                |                                                     |
|      |                                                            | e: (e xxx                                           |
|      | Live-in Units for Expor<br>[HHA Exchange support use only] | rt 1                                                |
|      |                                                            | Save Cancel                                         |
|      | Bypass Prebilling                                          | /Billing Review Validations                         |
|      | The <b>Post-Shift</b> now displays in white in the Pa      | atient's Calendar and may be included in an invoice |
|      | (as seen in the image below).                              |                                                     |
|      |                                                            |                                                     |
|      | 14                                                         | <u>12</u> <u>13</u>                                 |
|      | S:0800-0600 T (1) S:0600-0                                 | 0800 T (i) \$:0800-0800 (i)                         |
| •    | B: N (22:00)                                               | 🕞 📅 N                                               |
| 8    | Davis Julia 🛛 🚺 Andersor                                   | n Rebecca 🗙 Davis Julia 🗙                           |
|      | i S:0800-                                                  | 0800 (i) (i)                                        |
|      | V:<br>B: N (24                                             | .00)                                                |
|      | Davis Jul                                                  |                                                     |
|      | Billa                                                      | able Post-Shift                                     |

Alternatively, an Authorization can be created specifically for the *Non-Billable* Service Code, as follows:

| Step | Action                                                                                             |
|------|----------------------------------------------------------------------------------------------------|
| 1    | Navigate to <b>Patient &gt; Patient Search</b> and select the applicable Patient.                  |
| 2    | Select <u>Authorizations/Orders</u> from the left navigation panel.                                |
| 2    | Either click the Edit link to update an existing Authorization or click the Add button to create a |
| 5    | new one.                                                                                           |
| л    | The Authorization window opens. Complete/Update required fields (denoted by red asterisk).         |
| 4    | Select <i>Non-Billable</i> from the <b>Service Code</b> field. Click <i>Save</i> .                 |

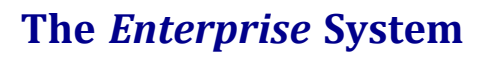

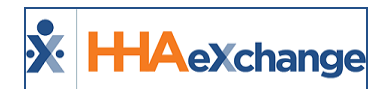

| Step |                                                                                               |                               | Action                                    |                                               |            |  |
|------|-----------------------------------------------------------------------------------------------|-------------------------------|-------------------------------------------|-----------------------------------------------|------------|--|
|      | Authorization                                                                                 | <b>(i)</b>                    |                                           |                                               |            |  |
|      |                                                                                               | * Contract: Caring Hands      | LLC V                                     | * Discipline: PCA 🔻 🛈                         |            |  |
|      | * Author                                                                                      | ization Number: 12355313      | ()                                        | Service Code: Non-Billable 🔻 🛈                |            |  |
|      |                                                                                               | * From Date: 07/01/2016       | i                                         | * To Date: 07/31/2017                         |            |  |
|      |                                                                                               | Type: Daily                   | M                                         | ax Units for Auth: 0.0 (in units. enter 0 for | unlimited) |  |
|      |                                                                                               | Period: Daily                 | ▼ (j)                                     |                                               |            |  |
|      |                                                                                               | Sun: 5.00 Mon:                | 5.00 Tue: 5.00 Wed: 5.00 Thu:             | 5.00 Fri: 5.00 Sat: 5.00 (i)                  |            |  |
|      |                                                                                               | Document: 🔯<br>Note: File mus | t be 1000 KB in size or smaller.          |                                               |            |  |
|      |                                                                                               | Notes:                        | r Limit)                                  |                                               |            |  |
|      |                                                                                               | (                             | Save Cancel                               |                                               |            |  |
|      |                                                                                               | New Authorization             |                                           |                                               |            |  |
|      | The <b>Post-Shift</b> now displays in green in the Patient's Calendar as an authorized visit. |                               |                                           |                                               |            |  |
|      |                                                                                               | 11                            |                                           | 12                                            | 13         |  |
|      | S:0800-0<br>V:0800-0                                                                          | 0600 T                        | S:0600-0800 T                             | i S:0800-0800                                 | í          |  |
|      | <u>B:</u> N (22)                                                                              | 00)                           | B: N                                      | <u>B:</u> N                                   |            |  |
| 5    | Davis Juli                                                                                    | a 🚺                           | Anderson Rebecca                          |                                               |            |  |
|      |                                                                                               | U                             | <u>V:0800-0800</u>                        |                                               |            |  |
|      |                                                                                               |                               | <u>B:</u> N <u>(24:00)</u><br>Davis Julia | X                                             |            |  |
|      |                                                                                               |                               |                                           | í                                             |            |  |
|      | Authorized Post Visit                                                                         |                               |                                           |                                               |            |  |